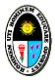

OFICINA DE INFORMÁTICA

Oficina de Análisis y Desarrollo de Sistemas

# PLATAFORMA VIRTUAL DE BOLSA DE TRABAJO MANUAL DEL USUARIO

Rol: Alumno o egresado

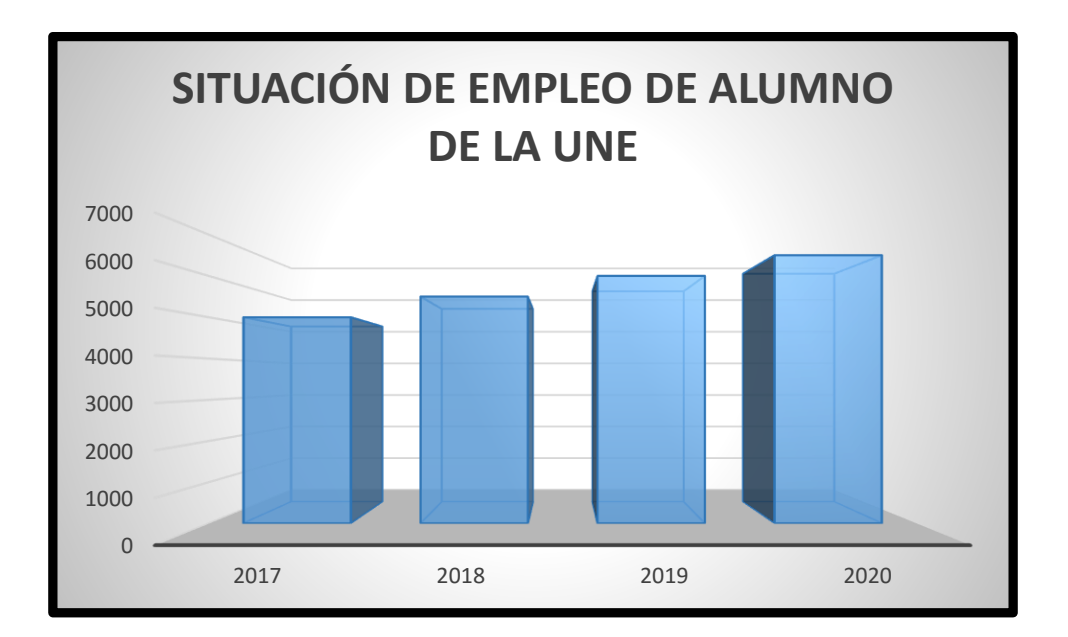

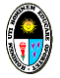

OFICINA DE INFORMÁTICA

Oficina de Análisis y Desarrollo de Sistemas

# MANUAL DE USO DE LA

# PLATAFORMA VIRTUAL DE BOLSA DE TRABAJO

**ROL: Alumno o Egresado** 

Directora Jady Luz Vargas Tumaya

Jefe Oscar Hernán León Collao

Programador Warner L. Cisneros De la Cruz

2017

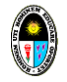

#### OFICINA DE INFORMÁTICA

Oficina de Análisis y Desarrollo de Sistemas

# MANUAL DE USO DE LA

# PLATAFORMA VIRTUAL DE BOLSA DE TRABAJO

# **ROL: ALUMNO O EGRESADO**

ÍNDICE

| I.  | INGRES                                                             | SO AL SISTEMA       |                                                           |    |  |  |  |  |
|-----|--------------------------------------------------------------------|---------------------|-----------------------------------------------------------|----|--|--|--|--|
| II. | DESCRI                                                             | PCIÓN G             | GENERAL                                                   | 7  |  |  |  |  |
|     | 2.1.                                                               | PANTA               | PANTALLAS DEL SISTEMA                                     |    |  |  |  |  |
|     | 2.2.                                                               | PANELES DEL SISTEMA |                                                           |    |  |  |  |  |
|     | <ul><li>a) Panel del Menú</li><li>b) Panel del Contenido</li></ul> |                     |                                                           |    |  |  |  |  |
|     |                                                                    |                     |                                                           |    |  |  |  |  |
|     | - Búsqueda<br>2.3. MODIFICACIÓN DE DATOS DEL ALUMNO                |                     |                                                           |    |  |  |  |  |
|     |                                                                    |                     |                                                           |    |  |  |  |  |
|     |                                                                    | 1.                  | Modificación de Datos Personales                          | 9  |  |  |  |  |
|     |                                                                    | 2.                  | Modificación de usuario y clave                           | 11 |  |  |  |  |
|     |                                                                    | 3.                  | Visualización de Ofertas                                  | 13 |  |  |  |  |
|     |                                                                    | 4.                  | Verificación de datos de la Oficina Central de Registro y |    |  |  |  |  |
|     |                                                                    |                     | Servicios Académicos.                                     | 15 |  |  |  |  |

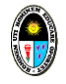

OFICINA DE INFORMÁTICA

Oficina de Análisis y Desarrollo de Sistemas

# MANUAL DE USO DE LA

# PLATAFORMA VIRTUAL DE BOLSA DE TRABAJO

#### **ROL: ALUMNO O EGRESADO**

#### I. INGRESO AL SISTEMA:

<u>Nota</u>: Navegador de preferencia Mozilla o Chrome.

1. Ingresar a la siguiente dirección: www.une.edu.pe

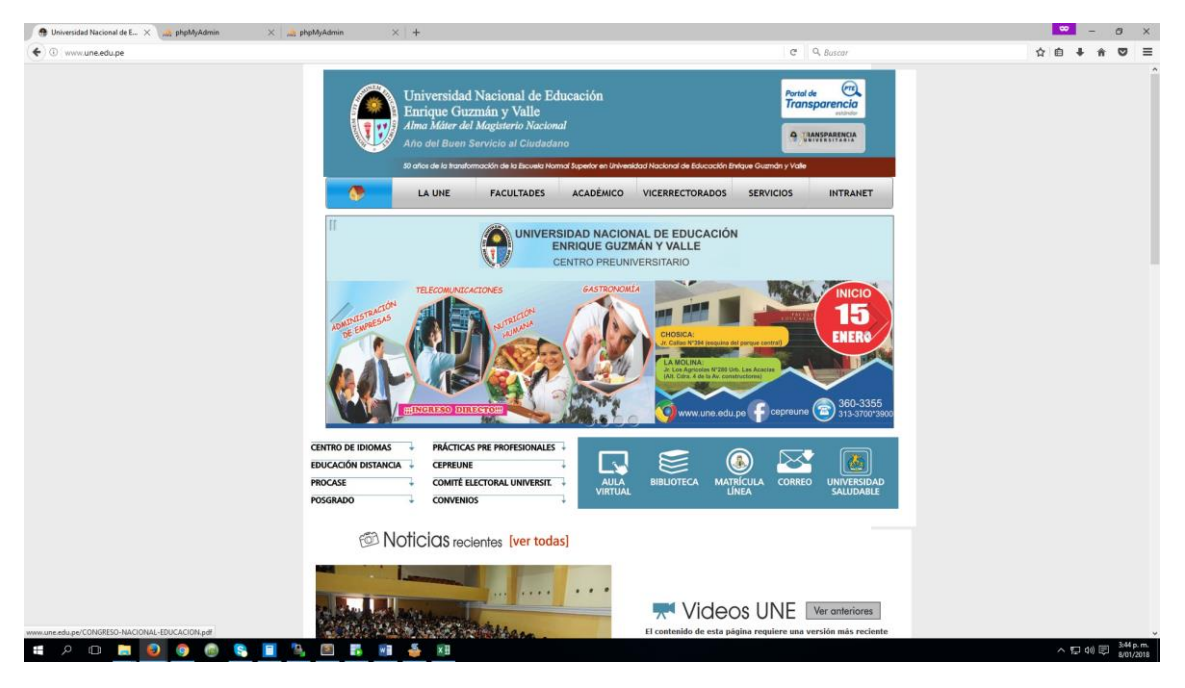

2. Clic sobre la imagen Oficina Central de Promoción del Empleo y Seguimiento del

![](_page_3_Picture_12.jpeg)

3. Clic sobre Bolsa de Trabajo:

Egresado:

![](_page_3_Picture_14.jpeg)

![](_page_4_Picture_1.jpeg)

# OFICINA DE INFORMÁTICA

Oficina de Análisis y Desarrollo de Sistemas

- 4. Registro de datos de validación:
  - a) Clic sobre **Registrese aquí:**

| UNEmp                                                                                           | leo                                    |
|-------------------------------------------------------------------------------------------------|----------------------------------------|
| Si ingresa por primera vez<br>regístrese:                                                       | z, por favor                           |
| Registrese aqui                                                                                 |                                        |
| Si ya se registró ingrese el<br>alumno y clave:                                                 | código de                              |
| Usuario                                                                                         | <b>A</b>                               |
| Clave                                                                                           | ۵,                                     |
|                                                                                                 | Ingresar                               |
|                                                                                                 |                                        |
| Si no recuerda su código de alumn<br>al 3133700, anexo 4543                                     | o comuníquese con                      |
| Si no recuerda su código de alumn<br>el 3133700, anexo 4543.<br>Promoción del Empleo y Seguimie | o comuníquese con<br>nto del Egresado. |

b) Ingresar código de alumno, apellido paterno, apellido materno y nombres completos:

| UNEMPLEO                    |   |
|-----------------------------|---|
| Ingrese sus datos completos |   |
| 20049092                    | 4 |
| CISNEROS                    | ۵ |
| DE LA CRUZ                  | 4 |
| WARNER LEVIS                | ۵ |
| Aceptar Cancelar            |   |
|                             |   |

c) Luego clic sobre ACEPTAR:

Enrique Guzmán y valle

"Alma Máter del Magisterio Nacional"

![](_page_5_Picture_3.jpeg)

# OFICINA DE INFORMÁTICA

Oficina de Análisis y Desarrollo de Sistemas

# d) Actualizar datos básicos del alumno o egresado de la UNE:

| or favor actualice sus datos        |                                                             |
|-------------------------------------|-------------------------------------------------------------|
| Código:                             | Apellido paterno:                                           |
| 20049092                            | CISNEROS                                                    |
| Apellido materno:                   | Nombres:                                                    |
| DE LA CRUZ                          | WARNER LEVIS                                                |
| Facultad:                           | Especialidad:                                               |
| CIENCIAS                            | MATEMATICA E INFORMATICA                                    |
| DNI:(*)                             | Celular:(*)                                                 |
| 16157991                            | 995310348                                                   |
| Teléfono:                           | Correo electrónico:(*)                                      |
| 3644209                             | warnerpe@yahoo.com                                          |
| Resumen de experiencia profesional: | Domicilio:(*)                                               |
| Conocimiento de Base de Dato:       | Av. Tupac Amaru, Lt. 7 Maz. 19, Ct. 13, San Antonio-Chosica |
| - Mysqi<br>- Oracle                 | Departamento(*):                                            |
| - PostgreSQL                        | .d                                                          |
| Provincia(*):                       | Distrito(*):                                                |
| LIMA                                | LURIGANCHO                                                  |
| Recibir oferta laboral?(*):         |                                                             |
| Deathline forther                   | ·                                                           |

#### e) Clic sobre GUARDAR

![](_page_5_Picture_9.jpeg)

f) Seguidamente aparecerá una ventana de diálogo. Clic sobre ACEPTAR.

![](_page_5_Picture_11.jpeg)

![](_page_6_Picture_1.jpeg)

OFICINA DE INFORMÁTICA

Oficina de Análisis y Desarrollo de Sistemas

 g) Finalmente aparecerá otra ventana de diálogo indicando que su código es su USUARIO y CLAVE. Con esto datos podrá ingresar al portal de empleo de la UNE. Clic sobre ACEPTAR

![](_page_6_Picture_5.jpeg)

5. Digitar su USUARIO y CLAVE, luego clic sobre el botón INGRESAR:

| UNEmpleo                                       | )                           |
|------------------------------------------------|-----------------------------|
| Si ingresa por primera vez, por<br>regístrese: | favor                       |
| Regístrese aquí                                |                             |
| Si va se registró ingrese el códi              |                             |
| alumno y clave:                                | go de                       |
| alumno y clave:                                | go de                       |
| 20049092                                       | go de<br>ه<br>۹             |
| 20049092                                       | go de<br>&<br>&<br>Ingresar |

Enrique Guzmán y valle

"Alma Máter del Magisterio Nacional"

![](_page_7_Picture_3.jpeg)

# OFICINA DE INFORMÁTICA

Oficina de Análisis y Desarrollo de Sistemas

# II. DESCRIPCIÓN GENERAL:

2.1. PANTALLAS DEL SISTEMA DE PROMOCIÓN DEL EMPLEO Al ingresar al Sistema de Promoción del Empleo mostrará la siguiente figura:

# Imagen 1:

| UNEmpleo   |     | ≡                  |                  |                   |                         |                           |                        |            |
|------------|-----|--------------------|------------------|-------------------|-------------------------|---------------------------|------------------------|------------|
| Escritorio |     | Oferta laboral     |                  |                   |                         |                           |                        |            |
| 🖵 Alumno   | <   | Copy Excel         | CSV PDF          |                   |                         |                           |                        |            |
| Ayuda      | PDF | Opciones 🔻         | Código de oferta | Institución       | Nombre de la plaza 🗘    | Descripción de la plaza 🔇 | Fecha de publicación 🗘 | Requisitos |
| Acerca De  |     | ٢                  | 3                | CEAUNE-La Cantuta | Docente de Comunicación | Docente de Comunicación   | 2018-01-07 00:00:00    |            |
|            |     | ۲                  | 2                | Carrito Feliz     | Auxiliar de oficina     | Auxiliar de oficina       | 2018-01-06 00:00:00    |            |
|            |     | ۲                  | 1                | Carrito Feliz     | Profesora de Arte       | Profesora de Arte         | 2018-01-06 00:00:00    |            |
|            |     | Opciones           | Código de oferta | Institución       | Nombre de la plaza      | Descripción de la plaza   | Fecha de publicación   | Requisitos |
|            |     | Mostrando 1 a 3 de | 3 registros      |                   |                         |                           |                        |            |

# Imagen 2:

| UNEmpleo                        | =                  |                    |                   |                         |                           |                          |            |
|---------------------------------|--------------------|--------------------|-------------------|-------------------------|---------------------------|--------------------------|------------|
|                                 | Oferta Jak and     |                    |                   |                         |                           |                          |            |
| Escritorio                      | Uterta laboral     |                    |                   |                         |                           |                          |            |
| 🖵 Alumno 🗸 🗸                    | Copy Excel         | CSV PDF            |                   |                         |                           |                          |            |
| O Datos personales              | Opciones 🔻         | Código de oferta 🗘 | Institución 🗘     | Nombre de la plaza 🗘    | Descripción de la plaza 🗘 | Fecha de publicación 🛛 🗘 | Requisitos |
| O Datos de usuario              |                    |                    |                   |                         |                           |                          |            |
| O Ofertas vigentes              |                    | 3                  | CEAUNE-La Cantuta | Docente de Comunicación | Docente de Comunicación   | 2018-01-07 00:00:00      |            |
| O Datos Oficina de Registro-UNE |                    | 2                  | Carrito Feliz     | Auxiliar de oficina     | Auxiliar de oficina       | 2018-01-06 00:00:00      |            |
| 🗄 Ayuda 🛛 🛛 PDF                 |                    |                    |                   |                         |                           |                          |            |
| Acerca De                       | ۲                  | 1                  | Carrito Feliz     | Profesora de Arte       | Profesora de Arte         | 2018-01-06 00:00:00      |            |
|                                 | Opciones           | Código de oferta   | Institución       | Nombre de la plaza      | Descripción de la plaza   | Fecha de publicación     | Requisitos |
|                                 | Mostrando 1 a 3 de | e 3 registros      |                   |                         |                           |                          |            |

![](_page_8_Picture_1.jpeg)

#### OFICINA DE INFORMÁTICA

Oficina de Análisis y Desarrollo de Sistemas

# **2.2. PANELES DEL SISTEMA**

El Sistema de Promoción del Empleo cuenta con dos paneles:

a) Panel del Menú: se encuentra al lado izquierdo donde se muestra las opciones o menús referentes al alumno.

![](_page_8_Picture_7.jpeg)

**b) Panel del Contenido:** se encuentra al lado derecho donde se muestra el contenido al hacer clic sobre un menú u opción.

| Oferta laboral     |                    |                   |                         |                             |                          |  |  |  |  |  |
|--------------------|--------------------|-------------------|-------------------------|-----------------------------|--------------------------|--|--|--|--|--|
| Copy Excel CSV PDF |                    |                   |                         |                             |                          |  |  |  |  |  |
| Opciones 💌         | Código de oferta 💲 | Institución 🗘     | Nombre de la plaza 🛛 🗘  | Descripción de la plaza 🛛 🗘 | Fecha de publicación 🛛 🗘 |  |  |  |  |  |
|                    | 3                  | CEAUNE-La Cantuta | Docente de Comunicación | Docente de Comunicación     | 2018-01-07 00:00:00      |  |  |  |  |  |
| ۲                  | 2                  | Carrito Feliz     | Auxiliar de oficina     | Auxiliar de oficina         | 2018-01-06 00:00:00      |  |  |  |  |  |
| ۲                  | 1                  | Carrito Feliz     | Profesora de Arte       | Profesora de Arte           | 2018-01-06 00:00:00      |  |  |  |  |  |
| Opciones           | Código de oferta   | Institución       | Nombre de la plaza      | Descripción de la plaza     | Fecha de publicación     |  |  |  |  |  |
| Mostrando 1 a 3 de | 3 registros        |                   |                         |                             |                          |  |  |  |  |  |

- BÚSQUEDA: Permite ubicar o filtrar una o varias ofertas

Ejemplo:

*Si deseamos ubicar una Oferta en particular escribimos el nombre o parte del nombre de la oferta:* 

![](_page_8_Picture_13.jpeg)

![](_page_9_Picture_1.jpeg)

#### OFICINA DE INFORMÁTICA

Oficina de Análisis y Desarrollo de Sistemas

2.3. MODIFICACIÓN DE DATOS DEL ALUMNO

### 1. Modificación de Datos Personales

a) Clic sobre el menú ALUMNO, clic sobre Datos personales

![](_page_9_Figure_7.jpeg)

| Co                                  | py Đ    | xcel | CSV     | PDF                                     |          |           |            |                    |                                                                                                    |                                                                   | Buscar:                              |                |           |
|-------------------------------------|---------|------|---------|-----------------------------------------|----------|-----------|------------|--------------------|----------------------------------------------------------------------------------------------------|-------------------------------------------------------------------|--------------------------------------|----------------|-----------|
| o                                   | pciones | •    | Código  | Apellidos y<br>Nombres                  | DNI O    | Celular 🗘 | teléfono 🗘 | Соггео             | Resumen experiencia                                                                                                    | Domicilio                                                         | Departamento,<br>Provincia, Distrito | Estado 🗘       | Condición |
|                                     | /       | 2    | 0049092 | CISNEROS DE LA<br>CRUZ, WARNER<br>LEVIS | 16157991 | 995310348 | 3644209    | warnerpe@yahoo.com | Egresado de la Universidad Nacional de Educación. Especialidad<br>que ejerce: Informática. Técnico en Computación e Informática.<br>Dominio del lenguaje de Programación PHP. Dominio de software de<br>desarrollo empesarial Power builder. Conocimiento de Base de<br>Dato: - Mysql - Oracle - PostgreSQL | Av. Tupac Amaru, Lt.<br>7 Maz. 19, Ct. 13, San<br>Antonio-Chosica | LIMA, LIMA,<br>LURIGANCHO            | Recibir oferta | Activado  |
| o                                   | pciones |      | Código  | Apellidos y<br>Nombres                  | DNI      | Celular   | teléfono   | Correo             | Resumen experiencia                                                                                                    | Domicilio                                                         | Departamento,<br>Provincia, Distrito | Estado         | Condición |
| Mostrando 1 a 1 de 1 registros Anti |         |      |         |                                         |          |           |            | Anterior 1         | Siguiente                                                                                                    |                                                                   |                                      |                |           |

Nota: El código, apellidos y nombres, facultad y especialidad no se podrán modificar.

Enrique Guzmán y valle

"Alma Máter del Magisterio Nacional"

![](_page_10_Picture_3.jpeg)

# OFICINA DE INFORMÁTICA

Oficina de Análisis y Desarrollo de Sistemas

# c) Modificar datos que crea conveniente:

| Apellido paterno:                                           |
|-------------------------------------------------------------|
| CISNEROS                                                    |
| Nombres:                                                    |
| WARNER LEVIS                                                |
| Especialidad:                                               |
| MATEMATICA E INFORMATICA                                    |
| Celular:                                                    |
| 995310348                                                   |
| Correo electrónico:                                         |
| warnerpe@yahoo.com                                          |
| Domicilio:(*)                                               |
| Av. Tupac Amaru, Lt. 7 Maz. 19, Ct. 13, San Antonio-Chosica |
| D                                                           |
|                                                             |
| LINE                                                        |
| Distrito(*):                                                |
| LURIGANCHO                                                  |
|                                                             |
|                                                             |
|                                                             |

d) Clic sobre GUARDAR para grabar las modificaciones

| Recibir ofertas |            |  |  |  |  |  |
|-----------------|------------|--|--|--|--|--|
|                 |            |  |  |  |  |  |
| 🖺 Guardar       | Ġ Cancelar |  |  |  |  |  |

e) Clic sobre OK

| Datos del Alumno actualizado | ×  |
|------------------------------|----|
|                              | ок |

![](_page_11_Picture_1.jpeg)

# OFICINA DE INFORMÁTICA

Oficina de Análisis y Desarrollo de Sistemas

- 2. Modificación de usuario y clave:
  - a) Clic sobre el menú ALUMNO, luego clic sobre Datos de usuario

| UNEmpleo                        |  |  |  |  |  |  |  |
|---------------------------------|--|--|--|--|--|--|--|
| Escritorio                      |  |  |  |  |  |  |  |
| O Datos personales 2            |  |  |  |  |  |  |  |
| O Datos de usuario              |  |  |  |  |  |  |  |
| O Ofertas vigentes              |  |  |  |  |  |  |  |
| O Datos Oficina de Registro-UNE |  |  |  |  |  |  |  |
| + Ayuda PDF                     |  |  |  |  |  |  |  |
| <ul><li>Acerca De&lt;</li></ul> |  |  |  |  |  |  |  |
|                                 |  |  |  |  |  |  |  |

b) Clic sobre el botón EDITAR:

| Módulo de | modificación | de usuario y clave |  |
|-----------|--------------|--------------------|--|
|-----------|--------------|--------------------|--|

| Copy Excel CSY PDF             |                                  |              |                    |          |        |          |  |  |  |
|--------------------------------|----------------------------------|--------------|--------------------|----------|--------|----------|--|--|--|
| Opciones 👻                     | Nombre                           | Número DNI 🗘 | Email 🗘            | Login 🗘  | Foto 🗘 | Estado   |  |  |  |
|                                | WARNER LEVIS CISNEROS DE LA CRUZ | 16157991     | warnerpe@yahoo.com | 20049092 | C1     | Activado |  |  |  |
| Opciones                       | Nombre                           | Número DNI   | Email              | Login    | Foto   | Estado   |  |  |  |
| Mostrando 1 a 1 de 1 registros |                                  |              |                    |          | Anteri | or 1     |  |  |  |

# UNIVERSIDAD NACIONAL DE EDUCACIÓN Enrique Guzmán y valle

"Alma Máter del Magisterio Nacional"

![](_page_12_Picture_2.jpeg)

# OFICINA DE INFORMÁTICA

Oficina de Análisis y Desarrollo de Sistemas

c) Puede modificar correo, login, clave y foto. Se sugiere modificar solamente la **clave** y **foto**.

Módulo de modificación de usuario y clave Nombre(\*): WARNER CISNEROS DE LA CRUZ Email: Número de DNI(\*): 16157991 warnerpe@yahoo.com Login (\*): Clave: 20049092 ••••• Imagen: Examinar.. 005079.JPG 🕒 Cancelar 🖹 Guardar d) Luego, clic sobre GUARDAR e) Finalmente, clic sobre el botón OK Usuario actualizado

![](_page_13_Picture_1.jpeg)

# OFICINA DE INFORMÁTICA

Oficina de Análisis y Desarrollo de Sistemas

- 3. Visualización de OFERTAS
  - a) Clic sobre el menú ALUMNO, luego clic sobre OFERTAS VIGENTES

| UNEmpleo |                     |            |  |  |  |  |  |
|----------|---------------------|------------|--|--|--|--|--|
|          | Escritorio          | 1          |  |  |  |  |  |
| ▣        | Alumno              | ~          |  |  |  |  |  |
| 0        | Datos personales    | 2          |  |  |  |  |  |
| 0        | Datos de usuario    |            |  |  |  |  |  |
| 0        | Ofertas vigentes 🖊  |            |  |  |  |  |  |
| 0        | Datos Oficina de Re | gistro-UNE |  |  |  |  |  |
| Θ        | Ayuda               | PDF        |  |  |  |  |  |
| 0        | Acerca De           |            |  |  |  |  |  |

![](_page_13_Picture_7.jpeg)

| Oferta laboral             |                    |                   |                         |                         |                          |              |                   |                    |            |             |   |
|----------------------------|--------------------|-------------------|-------------------------|-------------------------|--------------------------|--------------|-------------------|--------------------|------------|-------------|---|
| Copy Excel CSV PDF Buscari |                    |                   |                         |                         |                          |              |                   |                    |            |             |   |
| Opciones 💌                 | Código de oferta 🗘 | Institución 🗘     | Nombre de la plaza 🗘    | Descripción de la plaza | > Fecha de publicación 🗘 | Requisitos 🗘 | DNI del ganador 💲 | Código de alumno 💲 | ; Estado 🗘 | Condición 🗘 | ; |
| ۲                          | 3                  | CEAUNE-La Cantuta | Docente de Comunicación | Docente de Comunicación | 2018-01-07 00:00:00      |              |                   |                    |            | Activado    |   |
| ۲                          | 2                  | Carrito Feliz     | Auxiliar de oficina     | Auxiliar de oficina     | 2018-01-06 00:00:00      |              |                   |                    | Vacante    | Activado    |   |
| ۲                          | 1                  | Carrito Feliz     | Profesora de Arte       | Profesora de Arte       | 2018-01-06 00:00:00      |              |                   |                    | Vacante    | Activado    |   |
| Opciones                   | Código de oferta   | Institución       | Nombre de la plaza      | Descripción de la plaza | Fecha de publicación     | Requisitos   | DNI del ganador   | Código de alumno   | Estado     | Condición   |   |
| Mostrando 1 a 3 de         | 3 registros        |                   |                         |                         |                          |              |                   |                    | Anterior   | 1 Siguiente |   |

Enrique Guzmán y valle

"Alma Máter del Magisterio Nacional"

![](_page_14_Picture_3.jpeg)

#### OFICINA DE INFORMÁTICA

Oficina de Análisis y Desarrollo de Sistemas

# c) Se mostrará los datos de la Oferta Laboral

| Oferta laboral   |          | Si la oferta laboral ya es<br>ocupada debe figurar el l | tá<br>DNI |                          |           |  |                   |  |  |
|------------------|----------|---------------------------------------------------------|-----------|--------------------------|-----------|--|-------------------|--|--|
|                  |          | v el Código del alumno                                  | 0         | Nombre de la plaza(*):   |           |  |                   |  |  |
| CEAUNE-La Cantut | ta       | y er courgo der drammo                                  | Ŭ         | Docente de Comunicación  |           |  |                   |  |  |
| Descripción:     |          | egresado                                                |           | Fecha de publicación(*): |           |  |                   |  |  |
| Docente de Comur | nicación | 2018-01-10                                              |           |                          |           |  |                   |  |  |
| DNI del ganador: | 4        |                                                         |           | Código del alumno:       |           |  |                   |  |  |
| DNI del ganador  |          |                                                         |           | Código del alumno        |           |  |                   |  |  |
| Estado(*):       |          |                                                         |           | Condición(*):            |           |  |                   |  |  |
| Vacante          |          |                                                         | -         | Activado                 |           |  |                   |  |  |
|                  |          |                                                         |           |                          |           |  |                   |  |  |
| Opciones         | DNI      | Nombres y Apellidos                                     |           |                          | Celular   |  | Correo            |  |  |
| Contacto:        | 81818181 | CISNEROS CUELLAR, MELANI MARTHA                         |           |                          | 935667925 |  | mmcc_@hotmail.com |  |  |
| G Cancelar       |          |                                                         |           |                          |           |  |                   |  |  |

# d) Asimismo, se cambiará de Vacante a Cubierto

| Estado(*):                                  |   |
|---------------------------------------------|---|
| Vacante                                     | * |
| (Elija un estado)                           |   |
| Vacante                                     |   |
| Cubierto por la UNE<br>Cubierto por Externo |   |

# e) También podemos ver los datos del contacto

| Opciones  | DNI      | Nombres y Apellidos             | Celular   | Correo            |
|-----------|----------|---------------------------------|-----------|-------------------|
| Contacto: | 81818181 | CISNEROS CUELLAR, MELANI MARTHA | 935667925 | mmcc_@hotmail.com |

![](_page_15_Picture_1.jpeg)

# OFICINA DE INFORMÁTICA

Oficina de Análisis y Desarrollo de Sistemas

- 4. Verificación de datos de la Oficina Central de Registro y Servicios Académicos.
  - a) Clic sobre el menú ALUMNO, luego, clic sobre Datos Oficina de Registro-UNE.

| UNEmpleo                 |         |
|--------------------------|---------|
| Escritorio               |         |
| 😐 Alumno 🗡               | ~       |
| O Datos personales       | _       |
| O Datos de usuario       | 2       |
| O Ofertas vigentes       |         |
| O Datos Oficina de Regis | tro-UNE |
| Ayuda                    | PDF     |
| Acerca De                | •       |
|                          |         |

# b) Si sus datos no coinciden, clic sobre el botón actualizar

| Módulo de Datos de | el alumno de la ( | Dficina de Registro               |       |          |                          |    |         |      |               |                      |
|--------------------|-------------------|-----------------------------------|-------|----------|--------------------------|----|---------|------|---------------|----------------------|
| Copy Excel CS      | V PDF             |                                   |       |          |                          |    |         |      | Bu            | scart                |
| Actualizar         | - Código          | Apellidos y Nombres               | \$    | Facultad | \$<br>Especialidad 3     | \$ | Ciclo 🔇 | Sede | e \$          | Fecha de Egresado    |
| 2                  | 20049092          | CISNEROS DE LA CRUZ, WARNER LEVIS |       | CIENCIAS | MATEMATICA E INFORMATICA | 1  | 99      | CHOS | ICA-PRINCIPAL | 2013-05-20           |
| Actualizar         | Código            | Apellidos y Nombres               |       | Facultad | Especialidad             |    | Ciclo   | Sede | e             | Fecha de Egresado    |
| c) Clic s          | obre O            | K para actualizar s               | us da | atos.    |                          | _  | ×       |      |               | Anterior 1 Siguiente |
|                    |                   |                                   |       |          | Cancel                   | (  | ок      |      |               |                      |

d) Finalmente, clic sobre OK para finalizar.